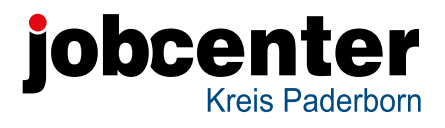

#### Ihr Antrag auf Bürgergeld: ganz einfach online!

#### www.jobcenter.digital

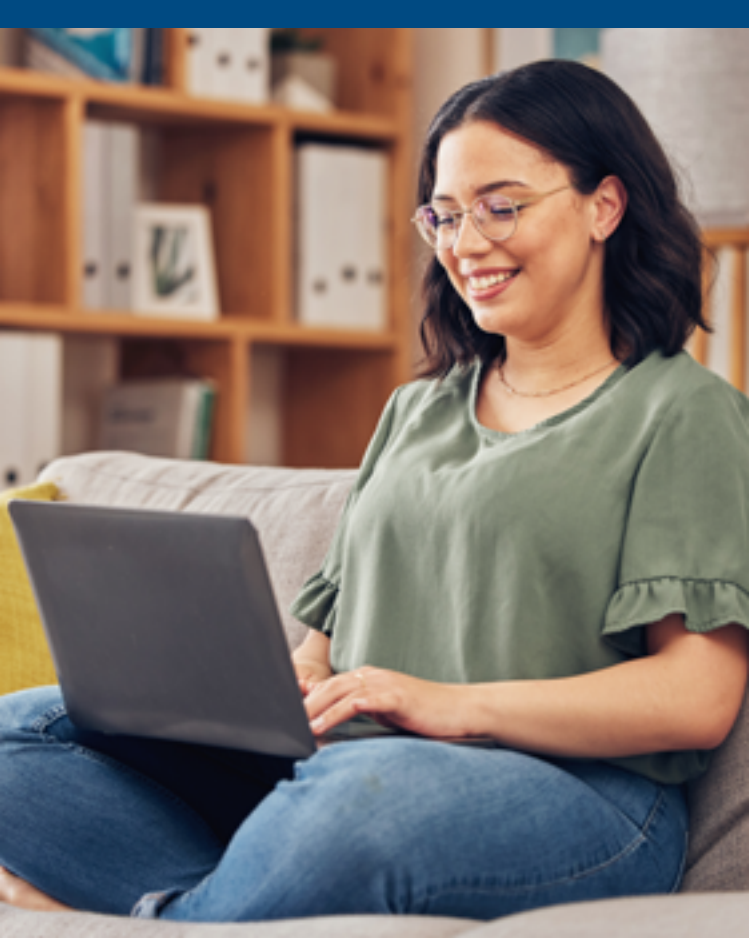

## Antrag online stellen

| 0                      | 0.8             | 0                                                                                                    | 0 =                                      |
|------------------------|-----------------|----------------------------------------------------------------------------------------------------|------------------------------------------|
| Anmelden               | order amaridas. | Anmeldung                                                                                                    | 1                                        |
| the parameter form and |                 | Personal Personal Per |                                          |
|                        | ,<br>           |                                                                                                    | arian.                                   |
| Bundesay<br>für Arbeit | pentur<br>t     | Noch kein Kontil <sup>®</sup> Jess<br>-> Benußgemarke /<br>-> Pesswort vergen                                                                                                    | Republicanon,<br>E Madi Adresso<br>Marti |

| 19-10                           |                                                                                           |                                                                   |
|---------------------------------|-------------------------------------------------------------------------------------------|-------------------------------------------------------------------|
| Registrier                      | ્ય છ ≡<br>ung                                                                             | Bitte beach<br>Sie, dass e<br>E-Mail-Adr                          |
| Bundessgentur für Art           | um die Ontrie-Angebote der<br>Seit nutzen zu können.<br>Is nit * makarten finter auführen | Konto gen<br>werden ka                                            |
| E-Mail-Adress<br>http://docsart | Se<br>e E Mail Adresse ein.                                                               |                                                                   |
| Passwort                        |                                                                                           | Weitere Fa<br>lienangehö<br>benötigen<br>ne E-Mail-<br>ressen, um |

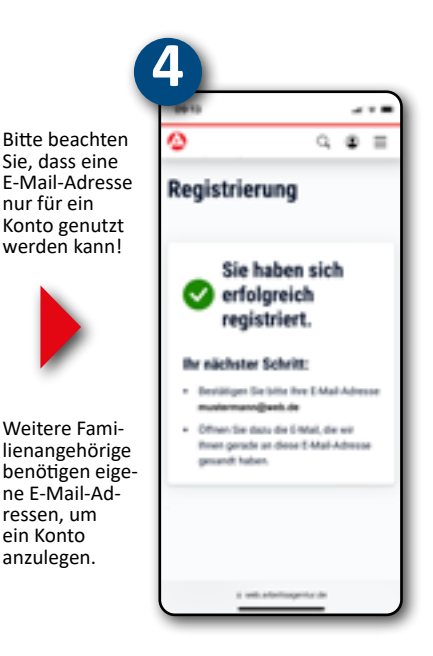

Sie haben Post: Bitte öffnen Sie Ihr persönliches E-Mail-Postfach

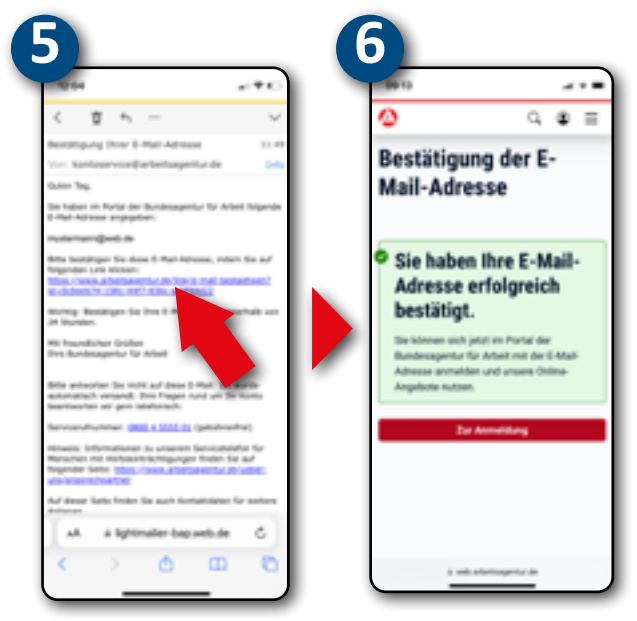

# Bestätigen Sie Ihre E-Mail-Adresse innerhalb von 24 Stunden!

| 0                                                                                                    | 0. ≣                                                                              | 0            | ୍ ≣          |
|----------------------------------------------------------------------------------------------------|-----------------------------------------------------------------------------------|--------------|--------------|
| eServices freiso<br>ten Installation et alle<br>element.                                                                                                    | chaiten<br>In Sie Zugeng zu                                                       | eServices fr | eigeschaltet |
| Bits allo not 1 nation<br><b>Freischaltcode ein</b><br>Geban Sie tatte den 13 verlig<br>Prescheitzeder ein dem Kill<br>Schweiten erhaften haben. für<br>Schweiten erhaften haben. für<br>Schweiten erhaften haben. für<br>Schweiten erhaften zum<br>Schweiten erhaften zum<br>Schweiten erhaften dem Schweiten<br>2004 - 10045. | erer Friter surfiter<br>geben<br>pa<br>ti unseren<br>ti<br>tarien und<br>et HET2- | ndae.        | Techar       |
| Freischaltende *                                                                                                    | _                                                                                 |              |              |

Sie finden den Antrag auf Bürgergeld über folgende Wege:

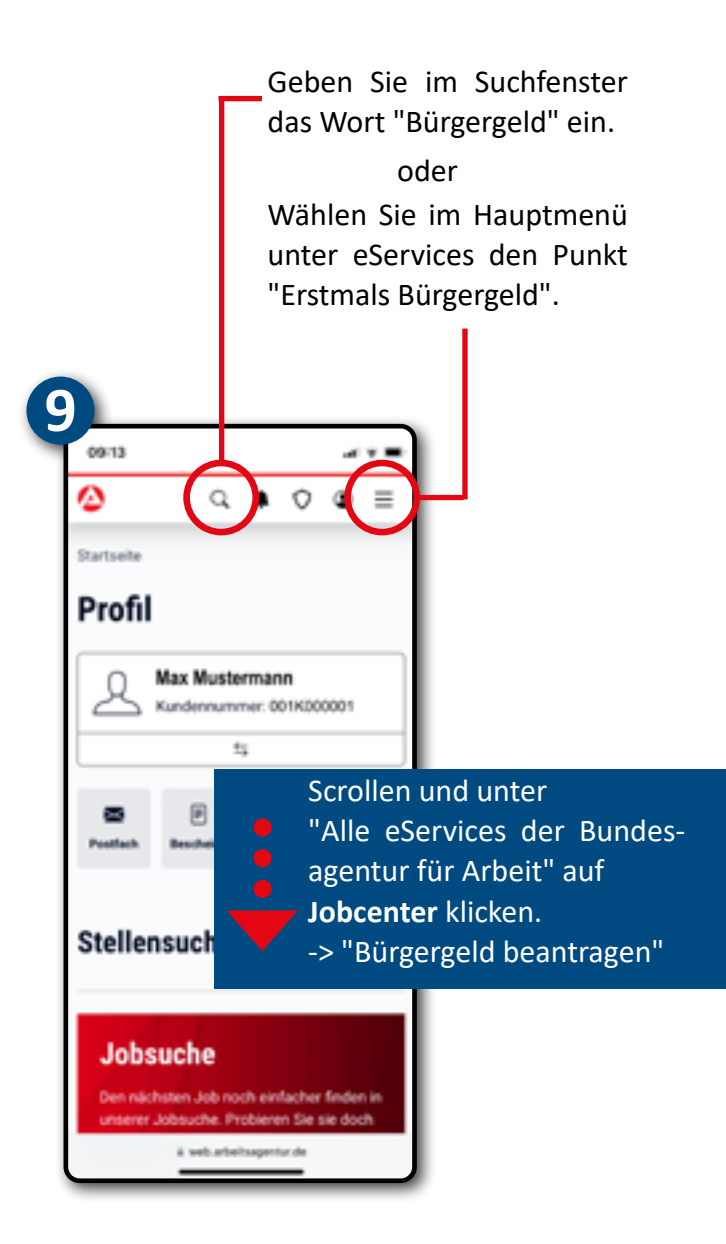

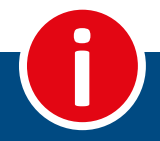

Um die eServices auf jobcenter.digital nutzen zu können, benötigen Sie ein Konto bei der Bundesagentur für Arbeit.

Mit Hilfe des Freischaltcodes verknüpfen Sie dann Ihr Konto mit Ihren Jobcenter-Daten.

Danach können Sie über jobcenter.digital Anträge stellen, Nachrichten und Anlagen sicher ans Jobcenter schicken und Ihre Bewerbungsunterlagen verwalten.

| <text></text>                                                                                                    | D bendampertur Str. Abert                                                                                                    |
|----------------------------------------------------------------------------------------------------|----------------------------------------------------------------------------------------------------|
| <text><text><text><text><text><text><text><text><text><text><text></text></text></text></text></text></text></text></text></text></text></text>                                                                                                    | And a second state of the second state of the                                                                                                    |
| <text><text><text><text><text><list-item><list-item><list-item><list-item><list-item><section-header><section-header><section-header></section-header></section-header></section-header></list-item></list-item></list-item></list-item></list-item></text></text></text></text></text>                                                                                                    | Di Tuttori<br>Robel I<br>Internet<br>Internet<br>In |
| <text><text><text><text><text><list-item><list-item><list-item>         Yes 14         ministransformed base in the interior tars of the interior tars of the interior target are of the interior tars of the interior tars of the interior target are of the interior tars of the interior tars of the interior tars of the interior tars of the interior tars of the interior target are of the interior tars. Of the interior tars of the interior target are of the interior target are of the interior target are of the interior target are of the interior tars of the interior target are of the interior target are of the intere of the interior tare of the inter</list-item></list-item></list-item></text></text></text></text></text> | Providence of Tables Ingelose in the Reading of the Med                                                                                                    |
| <text></text>                                                                                                    | State Tag                                                                                                    |
| <text></text>                                                                                                    | ret per l'estrigèncie ager la ce l'estri leure Loris a. Minister l'estripante la<br>préferençais l'etter Agèreix de Annaignet, le trainisse d'atar le des autrigence                                                                                                    |
| Description     Description     Descripti     Descripti     Description     Description     Description                                                                                      | <ol> <li>Nation in the second spinor of the line budgets and the interval<br/>disclose addresses with the second.</li> </ol>                                                                                                    |
| A second of the first enderware rate of the distribution for the distribution for the distribution of the distribution of                                                                                    | Non-painting                                                                                                    |
| An extension of the factorizer of the star factor is a field and the star of the star of t                                                                               | <ol> <li>Martine Tale and a Tale in State installation of table and one signal trans. Several table, Nam Several State installation of table installation of table installations and installation of table installations and installation of table installations and installation of table installations and installation of table installations and installation of table installations and installations and insta</li></ol>                                                                                                    |
| In final and the spectrum of the period.<br>The second second secon                                                                             | Benches für Strattere die die Berchlaff in Berlin erstellen im Soft andere Software bei erstellte<br>Strattere erstellte Software bei erstellte erstellte erstellte Benchestere erstellte ein stellte Software bei<br>Software erstellte Software erstellte erstellte erstellte erstellte erstellte erstellte Benchestere beite                                                                                                    |
| E is an institution to be been used on the an years forward and appendent sector.<br>Reference for the sector of the sector of the                                                                             | the frank plane of party results of the party                                                                                                    |
| R Location Color<br>To Serveyory V. Tool<br>HELL * 2010 - 1000<br>Thomas V. 1000 - 1000<br>Thomas V. 1000 - 1000<br>Thomas V. 1000 - 1000                                                                                                    | It is another to be been use of soll a prove former adopted within                                                                                                    |
| The December of State                                                                                                    | With addition factor                                                                                                    |
| HEL- M HELE                                                                                                    | The Decompany for Adult                                                                                                    |
|                                                                                                    | NE- 2- 107                                                                                                    |

Scannen Sie zunächst den QR-Code vom Blatt mit Ihrem Freischaltcode und folgen Sie dann der Anleitung im Innenteil dieses Flyers.

Oder öffnen Sie in Ihrem Browser die Internetseite:

www.arbeitsagentur.de/ link/freischaltcode

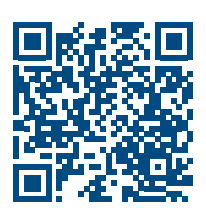

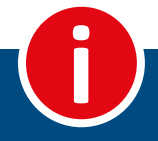

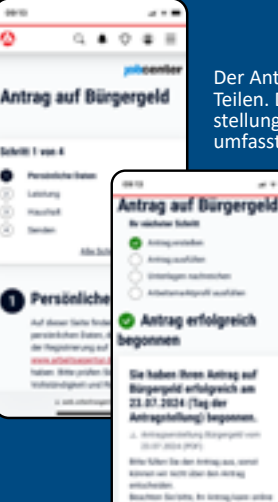

Der Antrag auf Bürgergeld besteht aus zwei Teilen. Der erste Teil (Tag der Antragstellung) ist Ihre Willenserklärung, diese umfasst vier Schritte.

> Nachdem Sie den ersten Teil abgeschickt haben, können Sie im Anschluss Ihre Antragsdaten erfassen und Anlagen hochladen. Erst dann können wir Ihren Antrag bearbeiten.

### Immer dabei: Die Jobcenter App

**Google Play Store** 

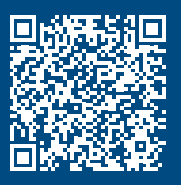

Apple App Store

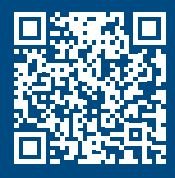

Hotline Technischer Support Telefon: 0800 4 5555 01 Erreichbar Montag bis Freitag

08.00 bis 18.00 Uhr Bildnachweise:

Cover: © Bettencourt/peopleimages.com - stock.adobe.com

Herausgegeben von: Jobcenter Kreis Paderborn Hedwig-Dransfeld-Str. 1-3 33104 Paderborn